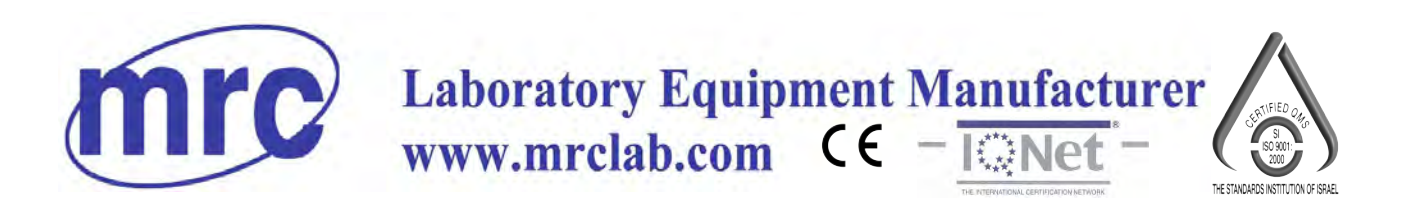

# INSTRUCTION MANUAL FOR Precision Balances BPS Series

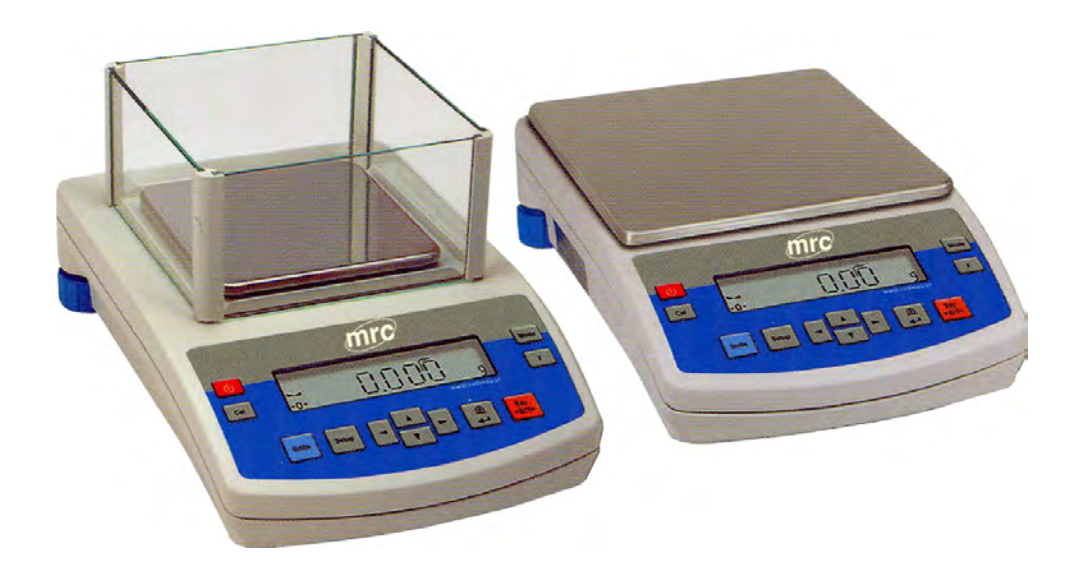

# PLEASE READ THIS MANUAL CAREFULLY BEFORE OPERATION

3, Hagavish st. Israel 58817 Tel: 972 3 5595252, Fax: 972 3 5594529 mrc@mrclab.com

MRC.VER.01-06.10

Service Manual for Balance BPS Series

#### Contents

| 1.  | TEC          | CHNICAL PARAMETERS                                             | 5        |
|-----|--------------|----------------------------------------------------------------|----------|
| 2.  | INT          | RODUCTION                                                      | 7        |
| 3.  | US/          | AGE CONDITIONS                                                 | 7        |
| 4   | FLF          | EMENTS ASSEMBLY FOR BALANCES BPS SERIES                        | 8        |
| ••  | 4 1          | Setting                                                        | ۰ o      |
|     | 42           | List of standard elements of delivery                          | 9        |
|     | 4.3.         | Cleaning                                                       | 9        |
|     | 4.4.         | Connecting to mains                                            | 9        |
|     | 4.5.         | Connection of additional equipment                             | 9        |
| 5.  | BAS          | SIC SERVICE EQUIPMENT                                          | 10       |
|     | 5.1.         |                                                                | 10       |
|     | 5.2.         | Tools and equipment                                            | 10       |
|     | 5.3.         | Special assembly set                                           | 11       |
|     | 5.4.         | Weights                                                        | 12       |
|     | 5.5.         | Assembly table                                                 | 12       |
| 6.  | ΚE`          | YBOARD                                                         | 12       |
| 7.  | STA          | ART UP                                                         | 13       |
| • • | 7.1.         | Time of temperature stabilization                              | 13       |
| 8   | US           | FR MENU                                                        | 15       |
| 0.  | 8.1.         | Moving in user menu                                            |          |
| 9   | VIF          |                                                                | 16       |
| 0.  | 91           | With external calibration                                      | 16       |
|     | 9.2.         | With internal calibration                                      |          |
| 10  | ME           | CHANISM ASSEMBLY                                               | 18       |
| 11  |              | TIAL LEVELLING OF BALANCE MECHANISM                            | 18       |
| 12  |              | SEMBLY OF RPS BALANCE BASE                                     | 10<br>10 |
| 12  | 121          | Lever indicator assembly                                       | 10       |
|     | 12.1.        | Adaptor board assembly                                         | 19       |
|     | 12.2.        | Display board assembly                                         | 21       |
|     | 12.0.        | Mechanism assembly in balance with external calibration        | 22       |
|     | 12.5.        | Mechanism assembly in balance with internal calibration        |          |
| 13  | CO 8         | MPI FTF BALANCE ASSEMBLY                                       | 26       |
| 12  | ί τγε        | PICAL DEFECTS AND THEIR REMOVAL                                | 27       |
|     | 1 <u>4</u> 1 | Messages informing about type of balance defect                | 27       |
|     | 17.1.        | TABLE 1 – The most common problems, their locations, method of |          |
|     |              | checking and solutions                                         |          |
| 15  | 5 FAG        |                                                                | 32       |
|     | 15.1         | Description of factory parameters                              |          |
|     | .0.1.        | TABLE 2 – Factory parameters                                   | 35       |
| 16  | 5. CO        | OPERATION WITH PRINTER OR COMPUTER                             |          |
|     | 16.1         | Schemes of net connections                                     |          |
|     | 16.2         | Printing with date and time                                    |          |
|     | 16.3.        | Cooperation with statistic printer KAFKA SQS                   | 43       |

# Service Manual for Balance BPS Series

| 16.4. Sending data format                             | 43 |
|-------------------------------------------------------|----|
| 16.5. Format of sending data after pressing PRINT     | 44 |
| 16.5.1. Format of sending data for commands generated |    |
| from computer                                         | 45 |
| 17. WEIGHING LOADS UNDER BALANCE                      | 46 |
| 18. LIST OF COMMANDS COMPUTER - BALANCE               | 47 |
| 19. COMMANDS ABOUT ERRORS                             | 48 |
| Appendix nr. 1                                        | 49 |

# 1. TECHNICAL PARAMETERS

# Balances series BPS with pan 128 x 128 mm:

| Turce       | With external calibration | BPS 510<br>C1CT               | BPS 200<br>2000-C1 | BPS 60-C1     | BPS 110-C1 | BPS 210-C1 | BPS 360-C1 | BPS 510-C1 |            | BPS 750-C1 | BPS<br>1000-C1 |
|-------------|---------------------------|-------------------------------|--------------------|---------------|------------|------------|------------|------------|------------|------------|----------------|
| Туре        | With internal calibration | BPS 510<br>C2CT               | BPS 200<br>2000-C2 |               | BPS 110-C2 | BPS 210-C2 | BPS 360-C2 |            | BPS 600-C2 | BPS 750-C2 | BPS 1000-C2    |
| Max c       | apacity                   | 510g /<br>2550ct              | 200 /<br>2000g     | 60g           | 110g       | 210g       | 360g       | 510g       | 600g       | 750g       | 1000g          |
| Tare        | range                     | -510g /<br>-2550ct            | -2000g             | -60g          | -110g      | -210g      | -360g      | -510g      | -600g      | -750g      | -1000g         |
| Min c       | apacity                   | 0,02g /<br>0,1ct              | 20mg               | 20 mg         |            |            |            |            |            |            |                |
| Acc         | uracy                     | 0,001g /<br>0,005ct           | 1/10mg             | 1 mg          |            |            |            |            |            |            |                |
| Repea       | atability                 | 0,001g /<br>0,005ct           | 1/10mg             | 1 mg 1,5 mg   |            |            |            |            |            |            |                |
| Linearity   |                           | ±0,001g<br>/0,005ct           | ±2 /<br>10mg       | ± 2 mg ± 3 mg |            |            |            |            |            |            |                |
| Work temp.  |                           | +15 °C ÷ +30 °C               |                    |               |            |            |            |            |            |            |                |
| Supply      |                           | Adaptor 230V 50Hz AC /11 V AC |                    |               |            |            |            |            |            |            |                |
| Sensibility |                           | 2 ppm/℃ in temp. +18℃ - +30℃  |                    |               |            |            |            |            |            |            |                |
| Pan size    |                           | 128 x 128mm                   |                    |               |            |            |            |            |            |            |                |

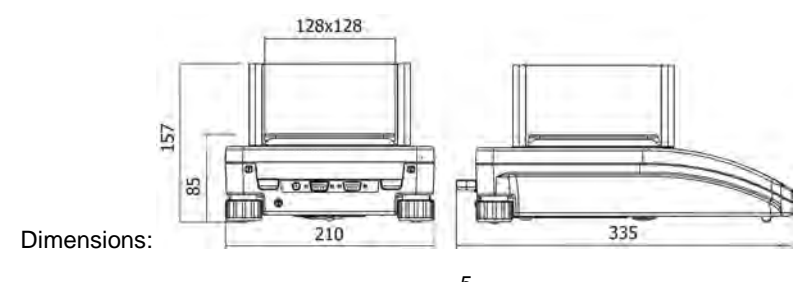

5 MRC – October 2008

# Balances BPS with pan 195 x 195 mm:

| With external<br>calibration | BPS<br>2100-C1CT               | BPS 600-C1                  | BPS 1200-C1 | BPS 2100-C1 | BPS 3500-C1 | BPS 4500-C1 | BPS 6000-C1 |
|------------------------------|--------------------------------|-----------------------------|-------------|-------------|-------------|-------------|-------------|
| With internal calibration    | BPS<br>2100-C2CT               |                             | BPS 1200-C2 | BPS 2100-C2 | BPS 3500-C2 | BPS 4500-C2 | BPS 6000-C2 |
| Max capacity                 | 2100 g /<br>10500 ct           | 600 g                       | 1200g       | 2100 g      | 3500 g      | 4500 g      | 6000 g      |
| Tare range                   | -2100 g /<br>-10500 ct         | -600 g                      | -1200g      | -2100 g     | -3500 g     | -4500 g     | -6000 g     |
| Min capacity                 | 0,5 g /<br>2,5 ct              |                             | 500 mg      |             |             |             |             |
| Accuracy                     | 0,01 g /<br>0,05 ct            |                             | 10 mg       |             |             |             |             |
| Repeatability                | 0,01 g /<br>0,05 ct            | 10 mg 15 mg                 |             |             |             |             | 15 mg       |
| Linearity                    | ± 0,01 g /<br>0,05 ct          | g /± 20 mg                  |             |             |             |             |             |
| Work temp.                   | +15 °C ÷ +30 °C                |                             |             |             |             |             |             |
| Supply                       | Zasilacz 230V 50Hz AC /11 V AC |                             |             |             |             |             |             |
| Sensibility                  |                                | 2 ppm/℃ w temp. +18℃ - +30℃ |             |             |             |             |             |
| Pan size                     | 195 x 195mm                    |                             |             |             |             |             |             |

Dimensions:

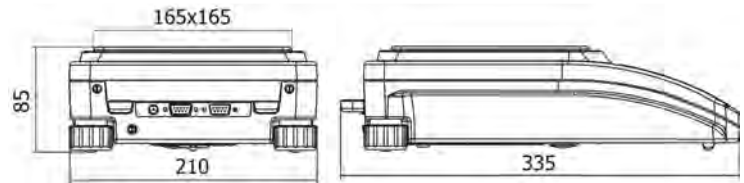

## 2. INTRODUCTION

This precise balances is a device used for mass determination in laboratory conditions. It can be used as non-automatic balance only so the weight should be replaced very gently in the centre position on the pan. The result should be read after its stabilization.

## 3. USAGE CONDITIONS

The balance cannot be used for dynamical weighing. Even if small samples are added or deducted the result should be read after the balance reaches stability. Do not put magnetic samples on the pan. It can damage measure set in the balance. Avoid overload of the pan and dynamical weighing. Remember that tare (eg. container on the pan) should be deducted from total weight. Do not use the balance in explosion hazard environment. The balance cannot work in explosive environment. It is not allowed to make any mechanical modernization in the balance. Avoid places where vibrations of ground, blasts of air and changes of moisture can occur. Balance should not work in operation before its leveling.

# 4. ELEMENTS ASSEMBLY FOR BALANCES BPS SERIES

Elements assembly for balances with accuracy 10 mg:

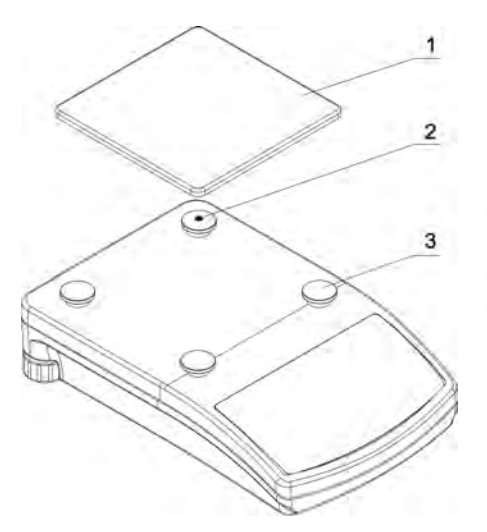

- Take the tape off the spring on the gum plug (2),
- Put the pan on (1) gum plugs (3),
- Check if the pan lean on the gum plugs.

Elements assembly for balances with accuracy 1mg:

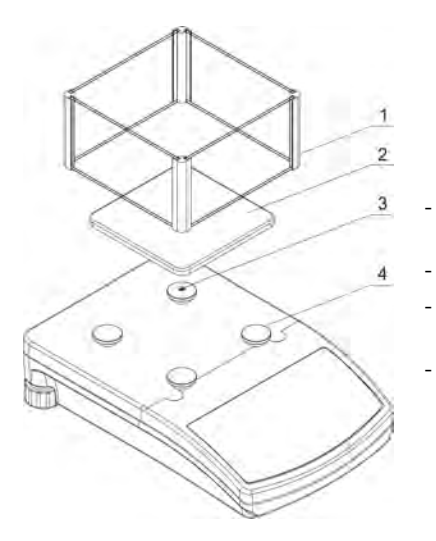

- Take the tape off the spring on the gum plug (3),
- Put the pan on (2) gum plugs (4),
- Put glass shield on the pan (1), which is on the balance cover,
- Check if the pan lean on gum plugs.

## 4.1. Setting

Before switching on the device, please level the balance using the feet situated at the back of its casing. The bubble of the level should be situation in the centre of the ring.

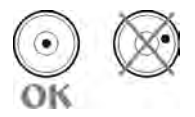

#### 4.2. List of standard elements of delivery

- Balance
- Pan and shield
- Adapter
- User manual

#### 4.3. Cleaning

Balance should be cleaned with use of a damp cloth. Gently rub dirty places. Weighing pan must be removed from the balance for cleaning. Cleaning weighing pan when it is installed may cause damage of balance mechanism. Remember about disconnecting the balance from power supply before the cleaning.

#### 4.4. Connecting to mains

Balance can be connected to mains only by means of original supply wire which is basic equipment of balance. Rated voltage (given on data plate) should be consistent with mains rated voltage.

Supply wire can be connected only to socket with ground contact. Switch on supply of moisture analyzer – plug of supply wire should be connected to the socket on the back of analyzer casing.

Display of moisture analyzer will indicate name and number of program, next display will indicate 0.000 g (for balances with accuracy of 1 mg) or 0.00 g (for balances with accuracy of 10 mg). If indication is different from zero, press **ZERO/TARE** key.

## 4.5. Connection of additional equipment

Before connection of additional equipment or its change (printer, computer PC), disconnect the balance from power supply. Only additional equipment which is

recommended by the manufacturer of balance can be connected to it. After connecting the devices, plug in the balance to power supply.

## 5. BASIC SERVICE EQUIPMENT

#### 5.1. Introduction

Servicing of precision laboratory balances series BPS requires qualified personnel, tools and equipment suitable for such service

#### 5.2. Tools and equipment

Screwdriver Philips Flat screwdriver Tubular spanner 5,5 mm Hexagonal wrench (imbus) 2,5 mm Combination pliers Tweezers Soldering iron with adjustable tip temperature Adhesive tape 8 mm Slide calliper Magnifying glass X10 Multimeter Cable RS232 balance-computer (converter USB – RS 232) Special assembly set

# 5.3. Special assembly set

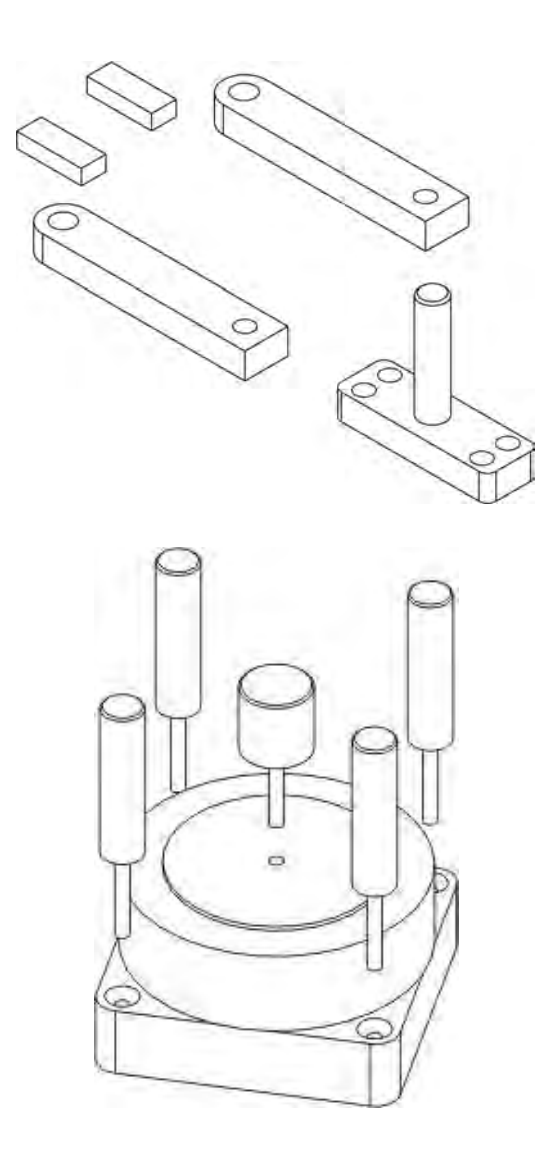

# 5.4. Weights

| $F_2^{}$ – according to OIML       | 1g   | ± 0,3 mg | - 1 piece |
|------------------------------------|------|----------|-----------|
| $F_2^-$ – according to OIML        | 2g   | ± 0,4 mg | - 1 piece |
| $F_2^-$ – according to OIML        | 5g   | ± 0,5 mg | - 1 piece |
| $F_2^-$ – according to OIML        | 10g  | ± 0,6 mg | - 1 piece |
| $F_2^2$ – according to OIML        | 20g  | ± 0,8 mg | - 1 piece |
| $F_2^-$ – according to OIML        | 50g  | ± 1 mg   | - 1 piece |
| F <sub>2</sub> – according to OIML | 100g | ± 1,5 mg | - 1 piece |
| $F_2^-$ – according to OIML        | 200g | ± 3 mg   | - 1 piece |
| $F_2^-$ – according to OIML        | 500g | ± 7,5 mg | - 1 piece |
| $F_2^-$ – according to OIML        | 1kg  | ± 15 mg  | - 1 piece |
| $F_2^-$ – according to OIML        | 2g   | ± 30 mg  | - 1 piece |
|                                    |      |          |           |

#### 5.5. Assembly table

Assembly table should be stable, shock and vibration resistance, leveled, placed far from heat sources.

# 6. KEYBOARD

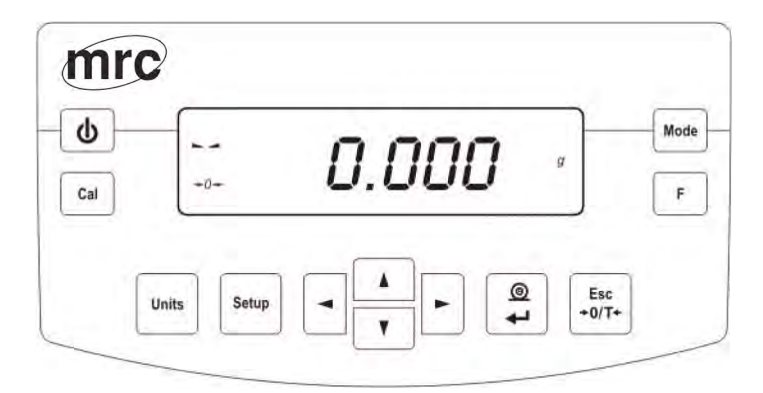

| Φ            | <b>On/Off</b> key, switches on/off display of balance. After switching off the display other subassemblies are supplied and balance is in stand-by mode. |
|--------------|----------------------------------------------------------------------------------------------------|
| F            | Key ${\bf F}$ is function key, user enters setting for selected work mode                                                                                |
| Mode         | Key <b>MODE</b> – work mode selection                                                                                                    |
| Units        | Key UNITS, changes weighing units                                                                                                    |
|              | <b>Print/Enter</b> key– sending display state to external device (Print) or confirmation of chosen value or function (Enter).                            |
| Esc<br>≁0/T≁ | Key <b>ESC/ZEROTARA</b> – zero/tare key.                                                                                                    |
| Cal          | Starts adjusting/calibration automatically                                                                                                    |
| Setup        | Main menu key                                                                                                    |
|              | Navigation keys group – change of parameters value; moving in menu.                                                                                      |

# 7. START UP

After connecting to supply the balance shows name and number of the software and starts weighing function up.

## 7.1. Time of temperature stabilization

Before the weighing it is necessary to wait until balance reaches temperature stabilization. It is 30 minutes for BPS balances. If balance was kept in lower temperature (Winter time) time of temperature stabilization takes 4 hours.

During temperature stabilization display can indicate various results. The balance works correctly only in temperature range presented in point 1. If balance is in different environment there is black triangle mark on the display.

0.000 ; .... •Ö•

If balance shows the mark temperature of surrounding should be increased or decreased if it is high. It is recommended to make the temperature changes very slowly  $\leq 0.5$  °C/h.

#### 8. USER MENU

There are 7 basic groups in user menu. Each of the groups has different name starting with letter  $\mathbf{P}$ .

#### 8.1. Moving in user menu

User moves in menu using following keys:

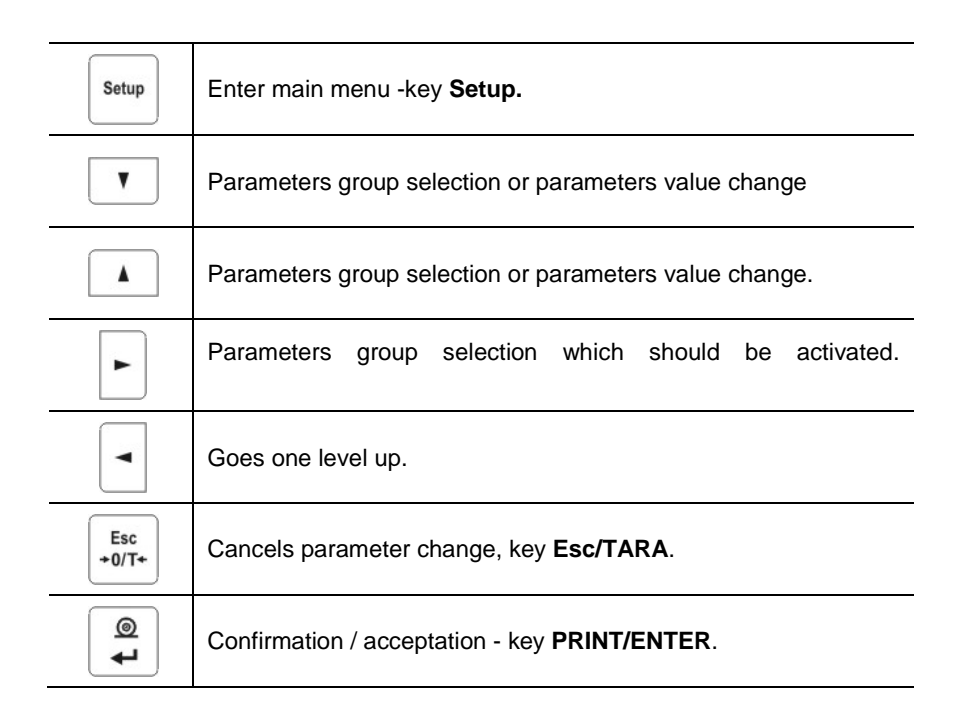

# 9. VIEW OF BALANCE INSIDE

# 9.1. With external calibration

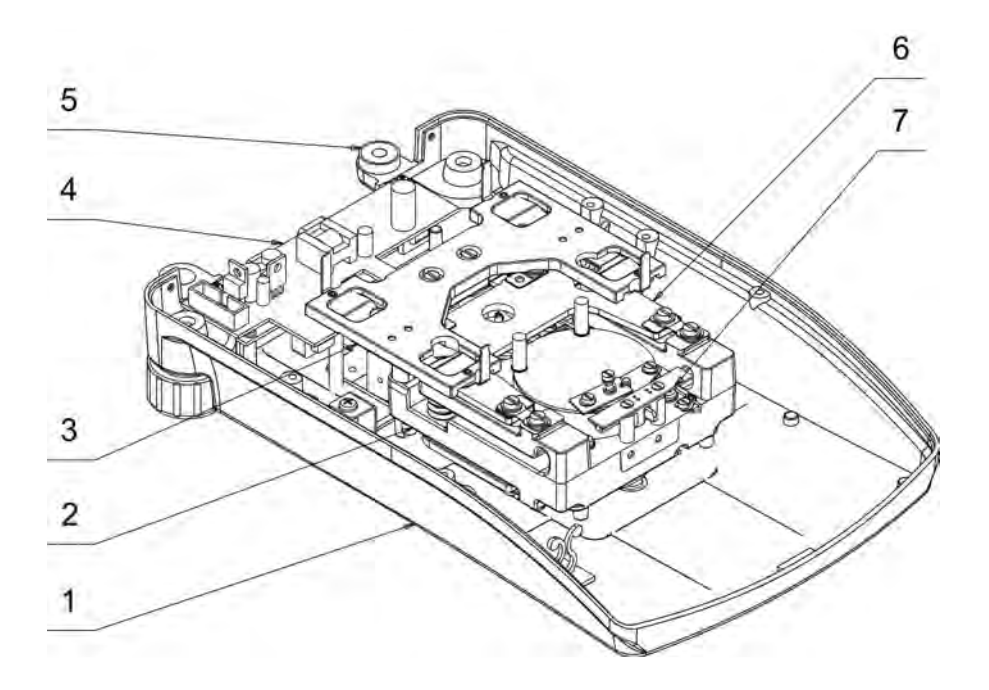

| No. | Name               | No of drawing or norm |
|-----|--------------------|-----------------------|
| 1   | Base BPS-C1        | BPS C1-73             |
|     | Base BPS-C2        | BPS C2-72             |
| 2   | Subassembly        | WPS-C 10-01-023       |
| 3   | Cross set 128      | BPS 201-00/1000       |
|     | Cross set 128/2000 | BPS 201-00/2000       |
|     | Cross set 165      | WPX 202-00/6000       |
| 4   | Supply board       | 168xxx.pcb            |
| 5   | Lever Φ18x20       | YJ-CR 1810            |
| 6   | Horizontal rocker  | WPX 140-04 T          |
| 7   | Sensor board       | 169xxx.pcb            |

# 9.2. With internal calibration

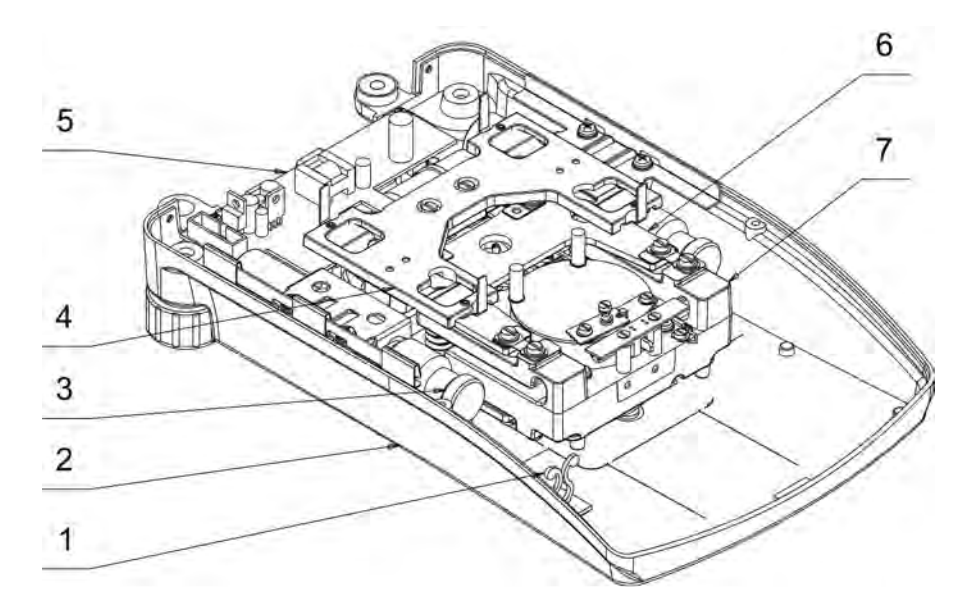

| No. | Name                    | No of drawing or norm |
|-----|-------------------------|-----------------------|
| 1   | Tape grip               | KLB 350-01A-RT        |
| 2   | Base BPS-C1             | BPS C1-73             |
|     | Base BPS-C2             | BPS C2-72             |
| 3   | Calibration weight 49g  | WPS 110/C/2-03e       |
|     | Calibration weight 150g | WPX 300-14            |
|     | Calibration weight 450g | WPX 300-03            |
| 4   | Cross set 128           | BPS 201-00/1000       |
|     | Cross set 128/2000      | BPS 201-00/2000       |
|     | Cross set 165           | WPX 202-00/6000       |
| 5   | Supply board            | 168xxx.pcb            |
| 6   | Horizontal rocker       | WPX 140-04 T          |
| 7   | Case Subcomponent       | WPS/C 10-01-023       |

## **10. MECHANISM ASSEMBLY**

Mechanism assembly is presented in attachment No 1.

## 11. INITIAL LEVELLING OF BALANCE MECHANISM

- assembly the cross on vertical rocker,
- place under lever appropriate element loading the coil (depending on balance model),
- screw tightly loading element to lever 1 brass screw M3x6
- screw tightly coil to lever 2 brass screws M3x6 (coil should be set central with regard to magnet body and should not touch its walls)
- place pan on dampers
- place on the pan mass equal to ½ of max range of given balance
- correct coil position, distance of coil surface from top of magnet body should be equal to 7,7 ±0,4 mm

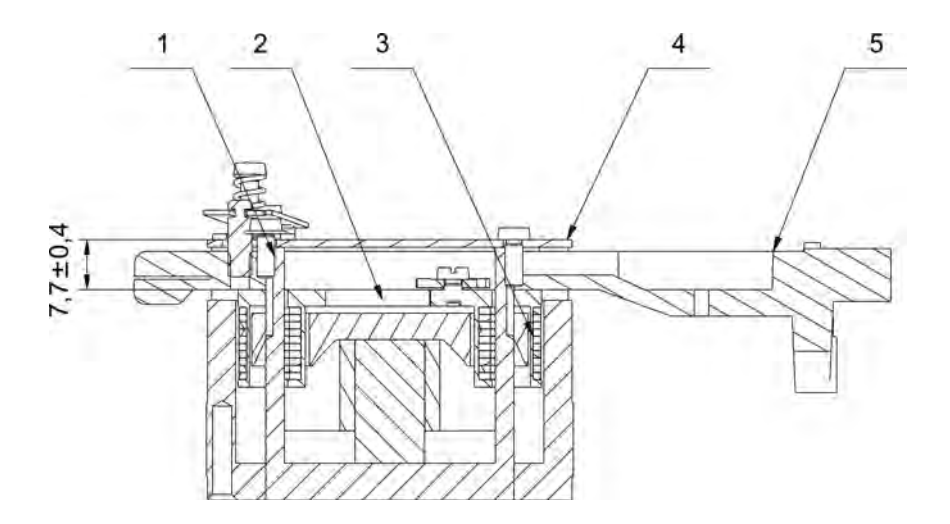

| No | Name              | No of drawing or norm     |
|----|-------------------|---------------------------|
| 1  | Screw M3 x 8      | PN-85/M-82215             |
| 2  | Coil loading part |                           |
| 3  | Coil              | WAA/S-160-52              |
| 4  | Magnet Body S40   | WAA/S-160-33              |
| 5  | Coil lever        | WPS/C 10-02-131 (pan 128) |
|    | Coil lever        | WPS/C 10-02-201 (pan 195) |

# 12. ASSEMBLY OF BPS BALANCE BASE

# 12.1. Lever indicator assembly

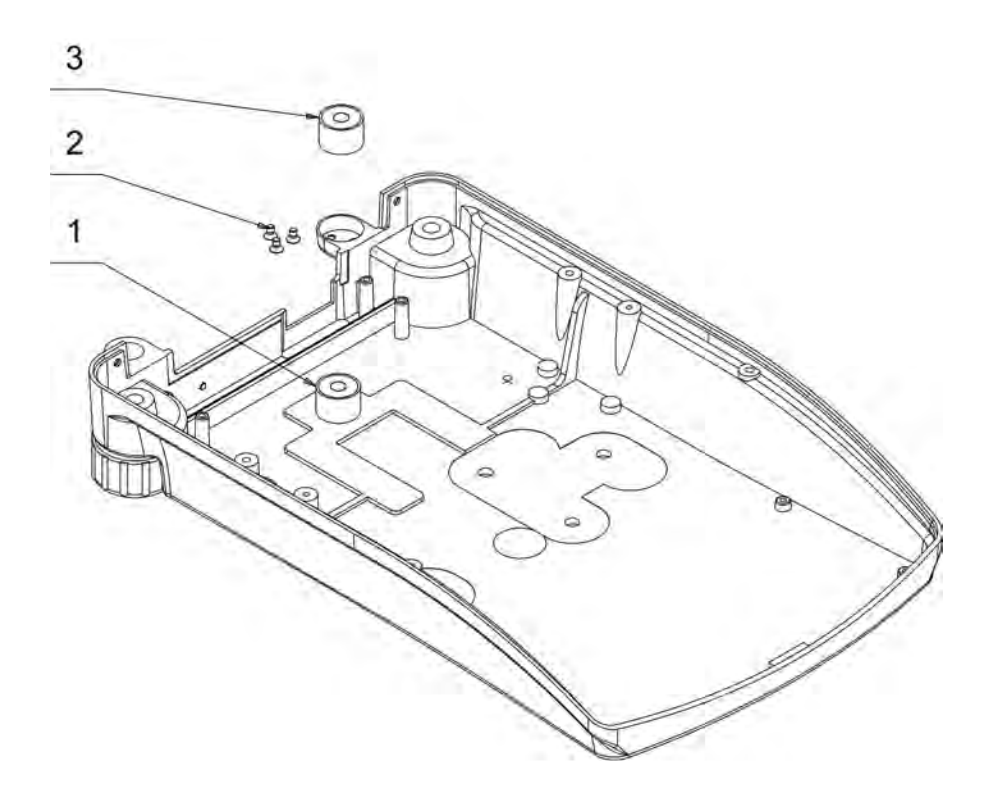

| No | Name                        | No of drawing or norm |
|----|-----------------------------|-----------------------|
| 1  | Calibrating level indicator |                       |
| 2  | Screw M3 x 5                | PN-86/M-82208         |
| 3  | Level indicator Φ18 x 20    | YJ-CR 1810            |

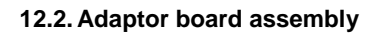

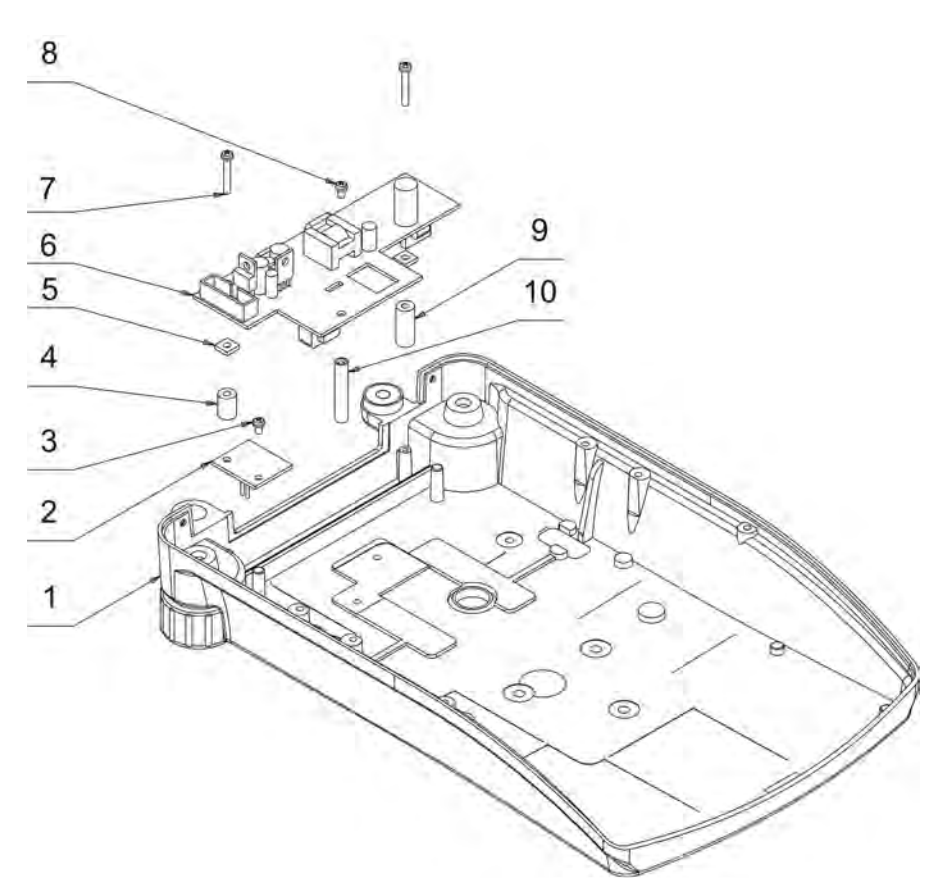

| No | Name              | No of drawing or norm |
|----|-------------------|-----------------------|
| 1  | Base BPS-C1       | BPS C1-73             |
|    | Base BPS-C2       | BPS C2-72             |
| 2  | Calibration board | 175xxx.pcb            |
| 3  | Screw M3 x 5      | ISO 7045              |
| 4  | Distance sleeve   | WPS 200-30            |
| 5  | Washer            | BPS 200-05            |
| 6  | Supply board      | 168xxx.pcb            |
| 7  | Screw M3 x 20     | ISO 7045              |
| 8  | Screw M3 x 5      | ISO 7045              |
| 9  | Distance sleeve   | WPS 200-30            |
| 10 | Post              | WPS 200-31            |

# 12.3. Display board assembly

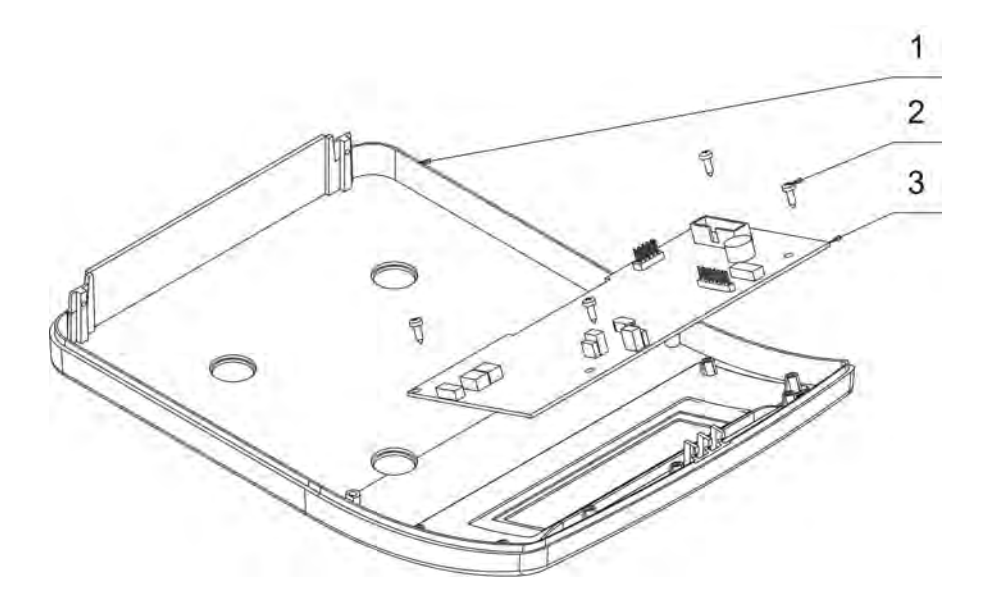

| No | Name         | No of drawing or norm |
|----|--------------|-----------------------|
| 1  | Cover 128    | WPS 100-06            |
|    | Cover 165    | WPS 100-05            |
| 2  | Screw M3 x 6 | BN 13577              |
| 3  | Main board   | 167xxx.pcb            |

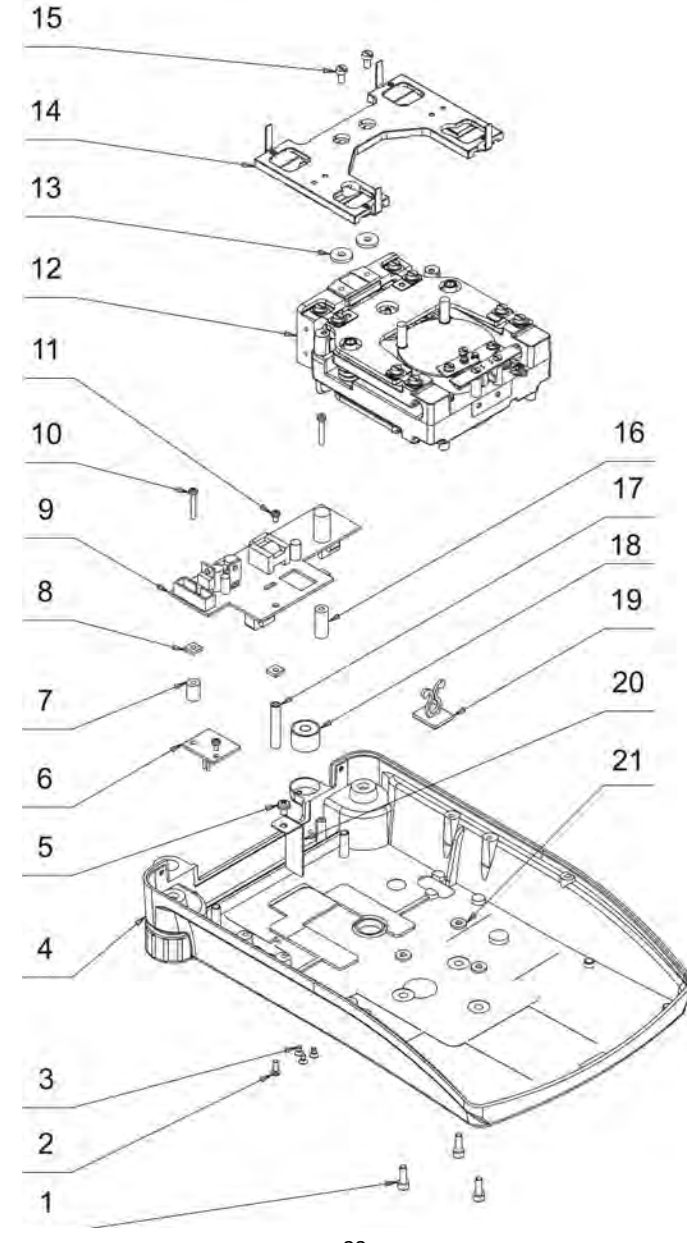

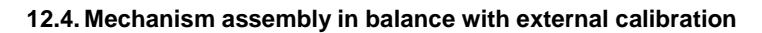

22 MRC – October 2008

| No. | Name               | No of drawing or norm |
|-----|--------------------|-----------------------|
| 1   | Screw M4 x 12      | PN-87/M-82302         |
| 2   | Screw M3 x 6       | ISO 7045              |
| 3   | Screw M3 x 5       | DIN 965A              |
| 4   | Base BPS-C1        | BPS C1-73             |
|     | Base BPS-C2        | BPS C2-72             |
| 5   | Screw M4 x 8       | BN 4825               |
| 6   | Calibration board  | 175xxx.pcb            |
| 7   | Distance sleeve    | WPS 200-30            |
| 8   | Washer             | BPS 200-05            |
| 9   | Supply board       | 168xxx.pcb            |
| 10  | Screw M3 x 20      | ISO 7045              |
| 11  | Screw M3 x 5       | ISO 7045              |
| 12  | Balance mechanism  |                       |
| 13  | Washer             | WPS/C 1-51            |
| 14  | Cross set 128      | BPS 201-00/1000       |
|     | Cross set 128/2000 | BPS 201-00/2000       |
|     | Cross set 165      | WPX 202-00/6000       |
| 15  | Screw M4 x 8       | PN-85/M-82215         |
| 16  | Distance sleeve    | WPS 200-30            |
| 17  | Post               | WPS 200-31            |
| 18  | Lever Ф18x20       | YJ-CR 1810            |
| 19  | Tape grip          | KLB 350-01A-RT        |
| 20  | Cable grip         | WPS/C 1-29            |
| 21  | Washer 1,5         | WAA 210x-01-207       |

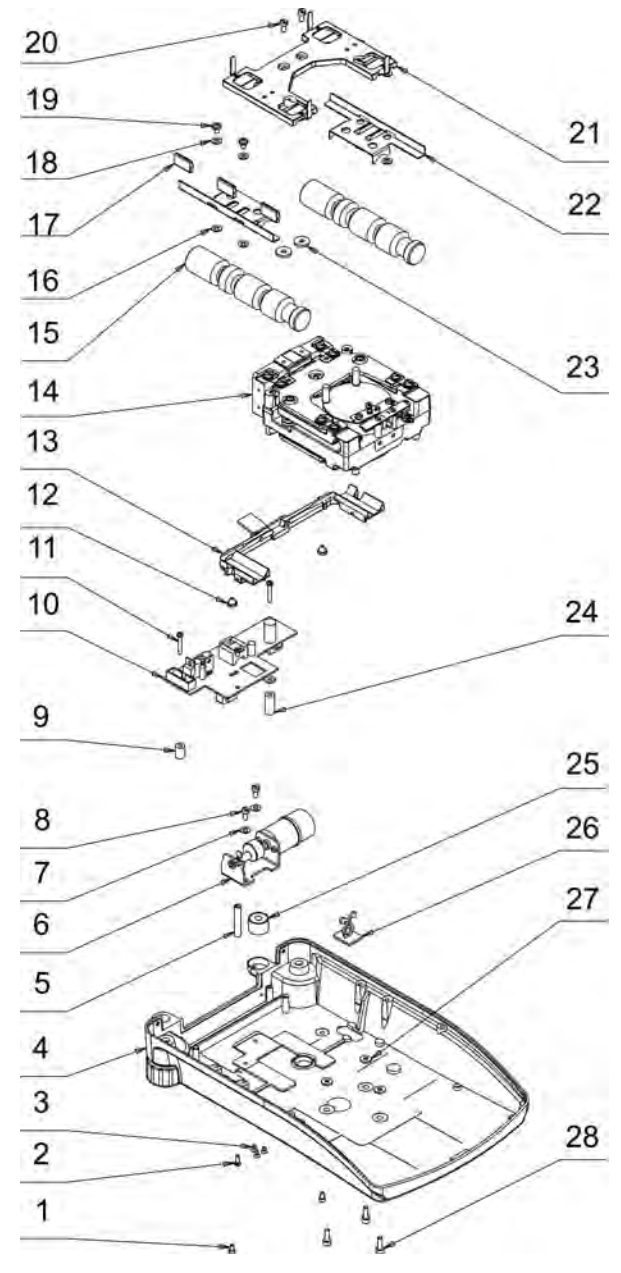

# 12.5. Mechanism assembly in balance with internal calibration

24 MRC – October 2008

| No. | Name                    | No of drawing or norm |
|-----|-------------------------|-----------------------|
| 1   | Screw M3 x 6            | PN-87/M-82302         |
| 2   | ScrewM3 x 6             | ISO 7045              |
| 3   | Screw M3 x 5            | DIN 965A              |
| 4   | Base BPS-C1             | BPS C1-73             |
|     | Base BPS-C2             | BPS C2-72             |
| 5   | Post                    | WPS 200-31            |
| 6   | Power set               | BPS 200-00            |
| 7   | Washer                  | BPS 200-05            |
| 8   | Screw M3 x 5            | ISO 7045              |
| 9   | Distance sleeve         | WPS 200-30            |
| 10  | Supply board            | 168xxx.pcb            |
| 11  | Screw M3 x 20           | ISO 7045              |
| 12  | Pile pin                | BPS 200-10            |
| 13  | Lever set               | BPS 200-15            |
| 14  | Mechanism               |                       |
| 15  | Calibration weight 49g  | WPS 110/C/2-03e       |
|     | Calibration weight 150g | WPX 300-14            |
|     | Calibration weight 450g | WPX 300-03            |
| 16  | Washer 4,3              | PN-78/M-82005         |
| 17  | Tape grip               | WPX 300-17            |
| 18  | Washer 4,3              | PN-78/M-82005         |
| 19  | Screw M4 x 8            | BN 4825               |
| 20  | Screw M4 x 8            | PN-85/M-82215         |
| 21  | Cross set 128           | BPS 201-00/1000       |
|     | Cross set 128/2000      | BPS 201-00/2000       |
|     | Cross set 165           | WPX 202-00/6000       |
| 22  | Small grip weight       | WPX 300-16/h          |
|     | Big weight grip         | WPX 300-04            |
| 23  | Washer                  | WPS/C 1-51            |
| 24  | Distance sleeve         | WPS 200-30            |
| 25  | Lever Ф18x20            | YJ-CR 1810            |
| 26  | Tape grip               | KLB 350-01A-RT        |
| 27  | Washer 1,5              | WAA 210x-01-207       |
| 28  | Screw M4 x 12           | PN-87/M-82302         |

# 13. COMPLETE BALANCE ASSEMBLY

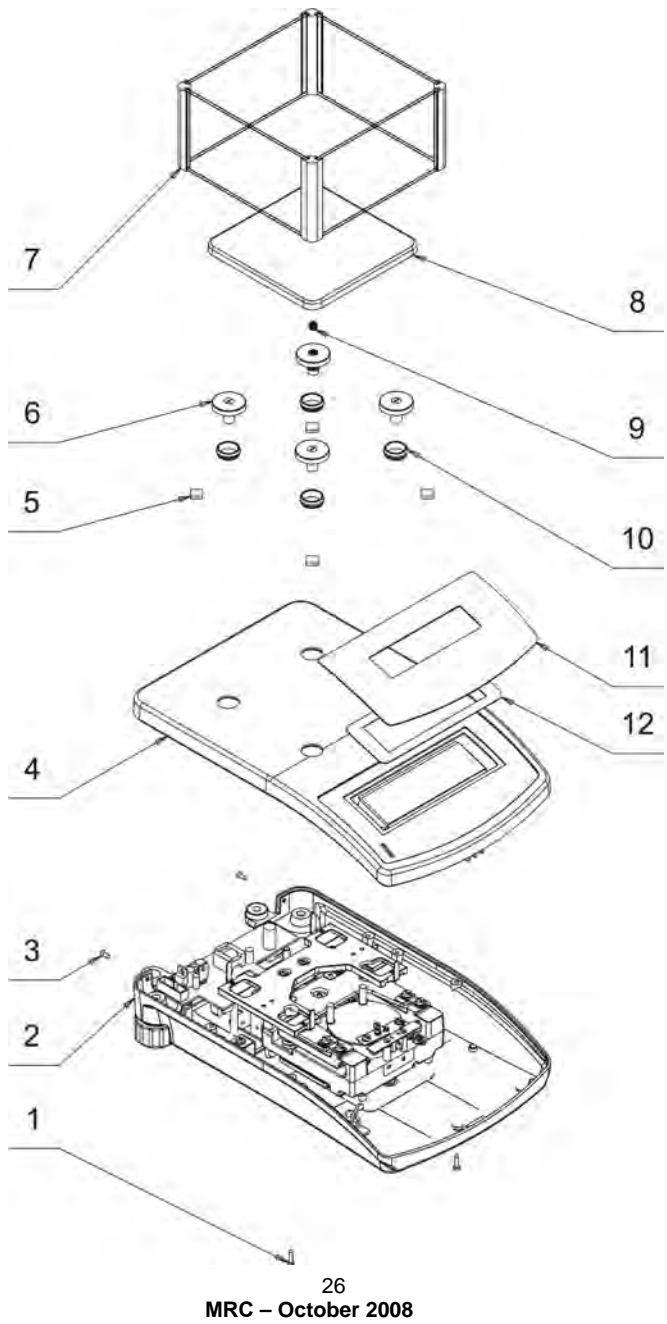

| No | Name                        | No of drawing or norm |
|----|-----------------------------|-----------------------|
| 1  | Screw M3 x 12               | BN 13577              |
| 2  | Base BPS-C1                 | BPS C1-73             |
|    | Base BPS-C2                 | BPS C2-72             |
| 3  | Screw M3 x 12               | BN 13577              |
| 4  | Cover 128                   | WPS 100-06            |
|    | Cover 165                   | WPS 100-05            |
| 5  | Positioning part            | WLC xAx-17            |
| 6  | Elastic bumber of small pan | WPX 201-01            |
|    | Elastic bumper of big pan   | WPX 203-01            |
| 7  | Pan shield 128              | WPX 450-01-033        |
| 8  | Square pan 128              | WPX 120-01            |
|    | Pan set 195                 | BPS 200-32            |
| 9  | Contact spring              | WPX 203-52            |
| 10 | Front sleeve                | WPS 100-12            |
| 11 | Keyboard                    | K-12-P72_b            |
|    | (with parameters)           |                       |
| 12 | Display screen              | WAA 210/X-05-003/LCD  |

Service Manual for Balance BPS Series

## 14. TYPICAL DEFECTS AND THEIR REMOVAL

14.1. Messages informing about type of balance defect

• Full 1 – converter work rang is exceeded

# This damage can be caused by single dynamic shock or permanent damage of mechanism

#### Defect removal:

Check the mechanism, pay attention to condition of spring parts, flexures and string can't be broken or bend. They must be in perfect condition . If mechanism is not damaged, move directly to calibration of balance.

#### CAUTION:

If it is necessary to replace one of spring parts, pay attention to the fact that internal walls of magnet must be perfectly clean and coil should move in magnet without friction, perfectly loosely and without resistance.

Next after flexure or coil replacement check quantity of divisions from A/C transducer. After moisture analyzer assembly and check of quantity of divisions

from A/C transducer, move to factory calibration of balance. Proceed according to calibration procedures of moisture analyzer in BPS series.

After **each repair** of balance checking of eccentricity and linearity of indications has to be made and if necessary, make the regulations.

It is advised to define factory parameters of balance and checking its metrology characteristics. In case of deleting temperature corrections it is necessary to delve process of TEMPERATURE COMENSATION.

Next cause of error occurrence is damage of A/C transducer block placed on the mainboard. Damage of A/C transducer block is characterised by lack of increase divisions from transducer. Increase can be check by entering in factory parameters of balance and by observing change of transducer divisions while loading the balance. After change of position sensor board, check quantity of divisions from A/C transducer. In such case pay special attention not to delete temperature corrections.

# • Full 2 – exceed of weighing range

# Damage similarly to case of damage Full 1 may be caused by single dynamic wave or permanent damage of mechanism .

Procedure during repair should be the same as in case of Full 1.

## • Null – too few number of divisions from transducer

During appearance of display NULL , one should perform through discussion with client to define reason for error occurrence , very often this error is single , caused by mistake of user during process of starting the balance:

- balance put on without pan
- pan of the balance not installed correctly

Before starting service actions :

- Make visual inspections to eliminate damages caused by fall of balance from the height
- Calibrate the balance according to factory calibration
- Check eccentricity of balance and propriety of indications .

After identifying incorrectness, open the balance and make visual investigation of balance mechanism. Check number of divisions from A/C transducer.

- Empty pan  $1*10^6 \div 2*10^6$  divisions
- max. capacity quantity of divisions  $\leq 1*10^6$

In case of mechanical part damage, replace damaged element and proceed as in case described for Full 1.

# • HI or HIGH – exceeded number of divisions from transducer for start mass

To find the cause of error occurrence, one should make thorough conversation with customer or user of balance . Very often case is error during starting the balance :

- balance started with load on the pan
- pan of balance installed incorrectly

Before starting service actions:

- Make visual inspections to eliminate damages caused by fall of balance from the height
- Calibrate the balance according to factory calibration
- Check eccentricity of balance and propriety of indications .

# In case of finding irregularity follow the procedure described in case for FULL 1 .

The cause of appearance of errors HI/HIGH or NULL can be damage of analogue board or damage of position sensor . The most often it appears in following way :

- NULL lack of convection of coil in magnet , the most often display shows NULL.
- HI/HIGH to big deflection of coil , lack of control of work of coil in position sensor and readout of change of position of coil .

# CAUTION: All of described errors can be caused by single impact or by permanent damage of mechanism.

| TABLE 1 – The  | most    | common | problems, | their | locations, | method | of |
|----------------|---------|--------|-----------|-------|------------|--------|----|
| checking and s | olutior | IS.    |           |       |            |        |    |

| Problem                                                      | Location                                                                                                    | Check                                                                                                    | Solution                                                                                                    |
|--------------------------------------------------------------|----------------------------------------------------------------------------------------------------|----------------------------------------------------------------------------------------------------|----------------------------------------------------------------------------------------------------|
| LACK OF SUPPLY                                               | Damaged<br>adaptor.<br>Damaged cable<br>of connection<br>supply of main<br>board.                                                                                                    | Measure the<br>voltage on<br>accumulator pin<br>round-about<br>11÷14V AC. Check<br>cable connecting<br>junction boar<br>input/output with<br>main board                                                                                                    | Lack of adaptor<br>voltage replace<br>adaptor.<br>Damaged<br>connecting cable<br>should be<br>replaced.                                                                                                    |
| LACK OF EXPOSURE<br>ON DISPLAY                               | Lack of supply of<br>balance . Lack of<br>communication<br>between tapes<br>joints . Damaged<br>display placed on<br>main board.<br>Damaged<br>processor of<br>balance                                                       | Check "mounting"<br>of coil ( if yes<br>supply is correct ).<br>Check propriety of<br>connections of all<br>tapes .<br>Connect spare<br>display. Connect<br>spare main board                                                                                                    | Replace<br>damaged tape.<br>Replace main<br>board. Replace<br>all display.<br>Replace<br>processor.                                                                                                    |
| UNSTABLE RESULT<br>UNSTABLE ZERO<br>ERRORS OF<br>INDICATIONS | Incorrect set user<br>parameters<br>(filters).<br>Contaminated<br>inside of balance<br>(foreign bodies).<br>Contamination of<br>magnet.<br>Damaged spring<br>elements.*<br>Movement of<br>internal<br>calibration<br>weight. | See user manual.<br>Investigation of<br>balance inside.<br>Investigation of<br>magnet inside –<br>must be free of<br>foreign bodies.<br>Estimate visually<br>with use of<br>magnifying glass<br>straightness of all<br>spring elements.<br>Estimate visually if<br>they do not seize<br>up mechanism<br>elements. | Set appropriate<br>parameters for<br>given moisture<br>analyzer and<br>operating<br>conditions. Clean<br>the inside.<br>Clean the<br>magnet and set<br>centrically coil,<br>so it doesn't<br>seize up the<br>body edges.<br>Replace<br>damaged<br>elements with<br>new ones.<br>*Set weights |

| LACK OF<br>CALIBRATION<br>REPEATABILITY          | Damaged<br>mechanism of<br>balance                                                                                                    | Estimate visually<br>with magnifier<br>straightness of<br>spring parts          | Replace<br>damaged<br>elements with<br>new ones.                                             |
|--------------------------------------------------|----------------------------------------------------------------------------------------------------|---------------------------------------------------------------------------------|----------------------------------------------------------------------------------------------|
| ECCENTRICITY<br>ERROR                            | Incorrectly<br>leveled balance.<br>Out of<br>adjustment<br>mechanism.                                                                 | Level the balance<br>Check eccentricity<br>of indications .                     | Regulate the eccentricity                                                                    |
| INDICATION CREEP<br>UNDER LOADING                | Wrong chosen<br>exemplary<br>resistor.<br>Damaged<br>electronics.                                                                     | Make visual<br>inspections<br>(contamination,<br>damaged spring<br>parts).      | Clean the<br>mechanism,<br>eventually<br>magnet. If<br>necessary<br>replace spring<br>parts. |
| LINEARITY ERROR                                  | Damaged<br>mechanism of<br>balance<br>Out of<br>adjustment<br>linearity.                                                              | Estimate visually<br>with magnifier<br>straightness of all<br>spring parts      | Defective parts<br>replace with new<br>ones .<br>Execute the<br>linearity<br>correction.     |
| LACK OF<br>TRANSMISSION<br>BALANCE -<br>COMPUTER | Incorrectly set<br>transmission<br>parameters.<br>Damaged RS<br>cable.<br>Damaged<br>electronic main<br>board.<br>Damaged RS<br>tape. | Set correct<br>transmission<br>parameters .<br>Check RS cable<br>Check RS tape. | Replace RS<br>cable.<br>Replace RS<br>tape.                                                  |

#### **15. FACTORY MENU**

Factory menu contains parameters required for starting, setting and regulation of balance. It is possible to enter to factory parameters by placing jumper on pins marked by **J2** on main board 167xxx.PCB (placing of pins is shown on picture below).

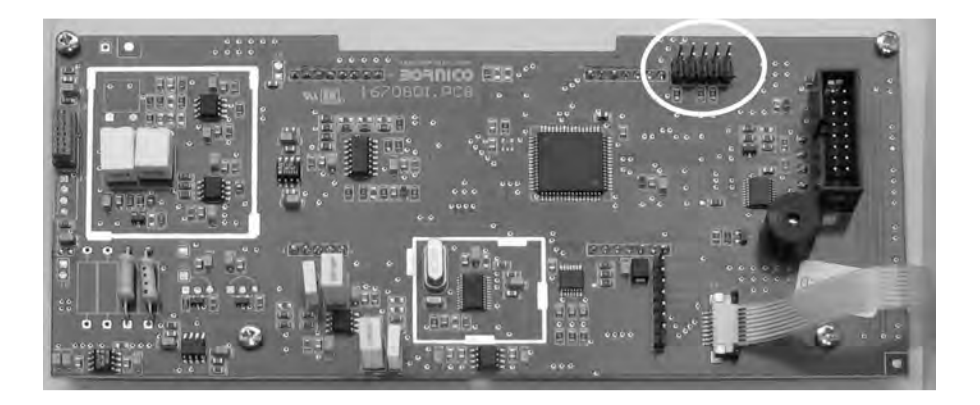

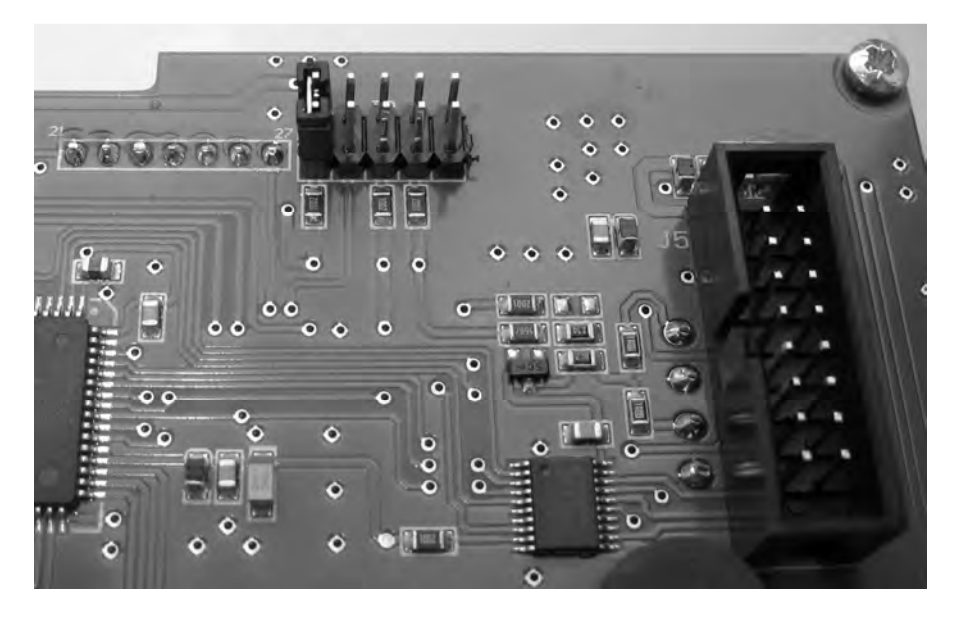

If the balance does not react on changes in the software place jumper on pins as it is show below. It enables to change the software parameters.

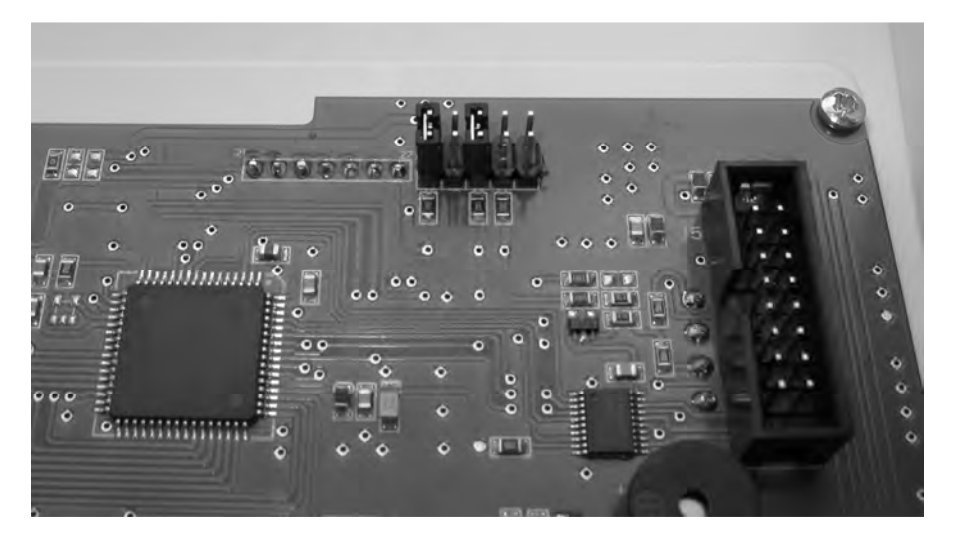

To move in factory menu use the keys:

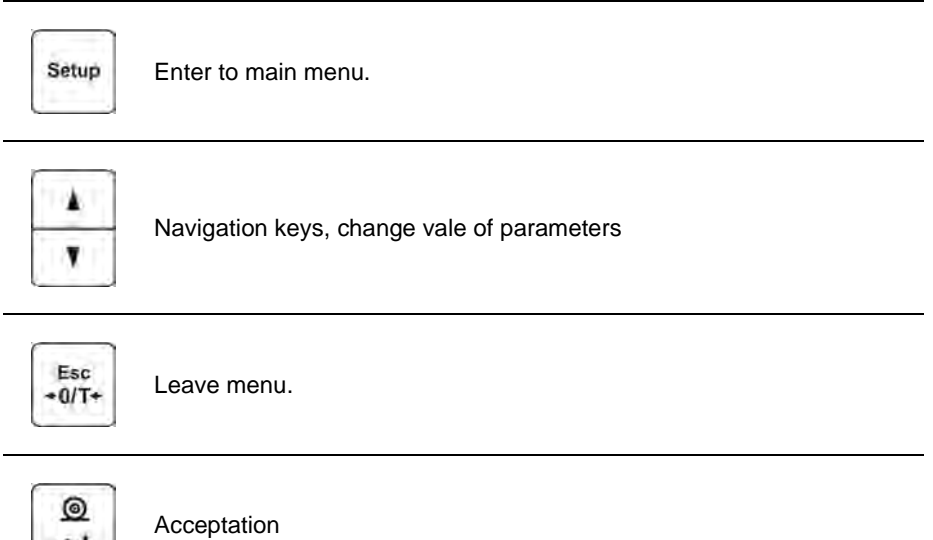

# 15.1. Description of factory parameters

Way of entry to factory menu:

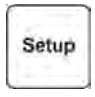

Enter to main manu pressing key Setup.

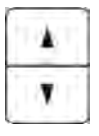

Set parameters next to submenu group P0 FAct.

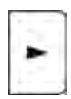

Enter to submenu P0 FAct.

# TABLE 2 – Factory parameters

| No   | name | Description                                                                                                    |  |
|------|------|----------------------------------------------------------------------------------------------------|--|
| P0.0 | dFlt | Causes deleting all settings in balance and adopting by software default settings.                                       |  |
| P0.1 | nb   | Parameter which changes write (change) factory number of balance                                                         |  |
| P0.2 | A/d  | Displays divisions from analog-digital converter                                                                         |  |
| P0.3 | A/dt | Displays divisions from temperature converter                                                                            |  |
| P0.4 | EcAL | Selects balance:<br>YES – for balances C1 –with external calibration<br>no – for balances C2 – with internal calibration |  |
| P0.5 | div  | Place of decimal point with value of last digit.                                                                         |  |
| P0.6 | FuLS | Set max range.                                                                                                    |  |
| P0.7 | rn92 | Set optional second range.                                                                                               |  |
| P0.8 | Esrg | Mass in carat units.<br>YES<br>no                                                                                        |  |
| P0.9 | Auto | Range of moisture analyzer autozero operation: (possibility of change value from 0.1 to 5.0 divisions).                  |  |
| P0.A | Con  | Displays stable measurement (possibility of changing value 2 ÷ 32).                                                      |  |

| P0.b | trn9 | Temperature range for automatic calibration.                              |
|------|------|---------------------------------------------------------------------------|
| P0.c | I_uu | Value of internal calibration weight – given on weight or inside balance. |
| P0.d | E_uu | Value of external calibration weight.                                     |
| P0.E | FcAl | Factory calibration of balance.<br>To accept each step use key            |

#### Parameter number: P0.F Parameter name: cLin

Parabolic correction:

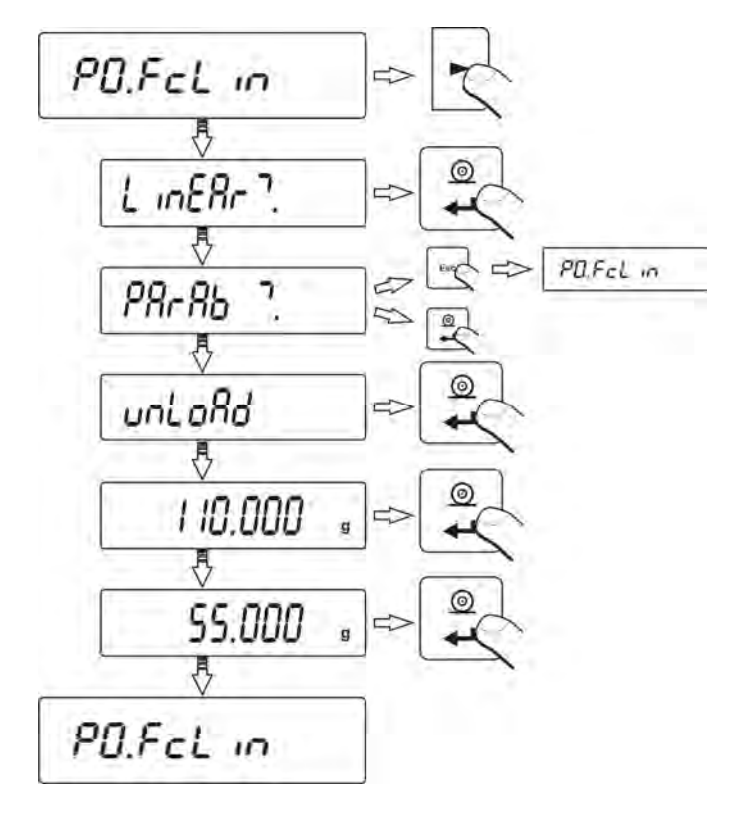

Parameter number: P0.F Parameter name: cLin

Manual correction of linearity:

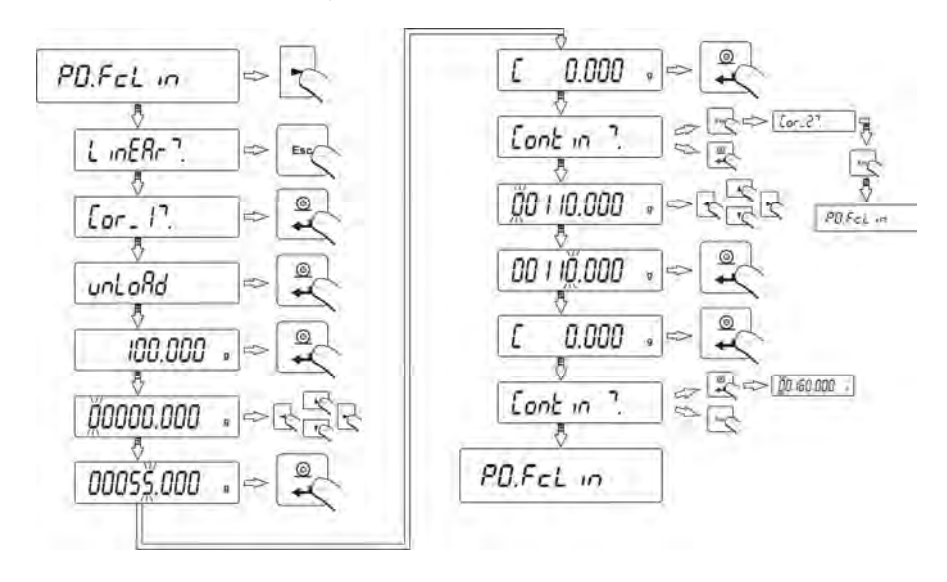

#### Parameter number: P0.F Parameter name: cLin

Manual correction of linearity corrections:

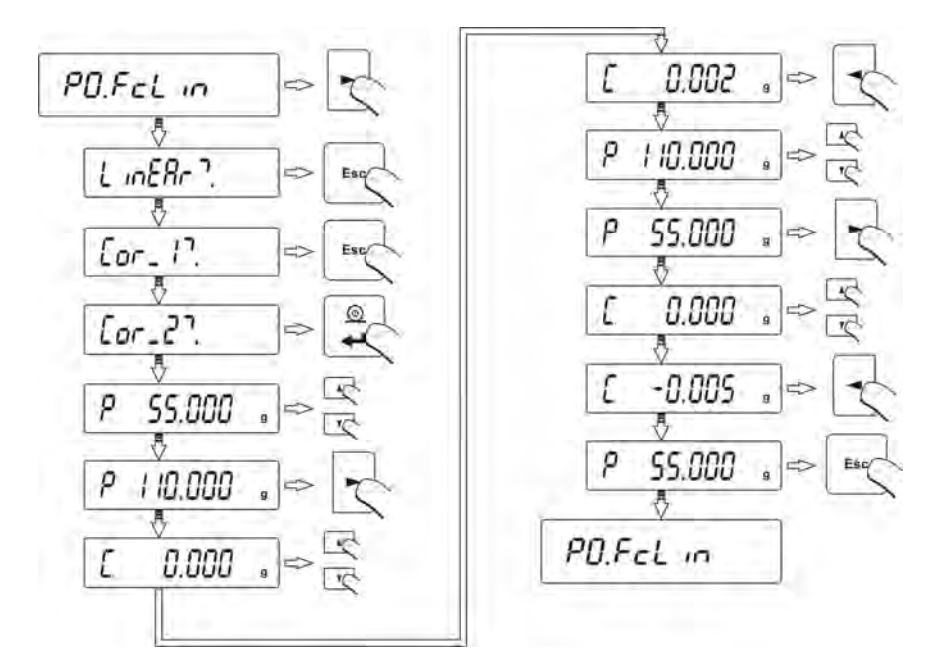

|      |     | Temperature compensation:                                                                                                    |
|------|-----|----------------------------------------------------------------------------------------------------|
| P0.G | ctE | <ul> <li>Balances with internal calibration</li> <li>After entering parameter ctE, balance shows command Attent! – after pressing key Print balance shows 0.0000 g<sup>C</sup></li> <li>press key , then DAC is settled automatically. Divisions from converter A/C are displayed on the display then balance shows 0.0000 g<sup>C</sup>. Press key PRINT – balance goes through internal calibration then mass value with black mark is displayed. Press PRINT – balance goes through internal calibration and then return into P0.G.</li> <li>Balances with external calibration</li> </ul> |
|      |     | <b>Altern:</b> – after pressing key F <b>IIII</b> balance shows $0.0000 \text{ g}$                                                                                                    |

|      |      | Press key $Press key Press key Press key Press key Press key Press key Press key Press key Press key Press key Press key Press key Press Press key Press Press key Press key Pr$ |
|------|------|----------------------------------------------------------------------------------------------------|
| P0.h | LFt  | Declaration of verified/not verified balances<br>ON - verified<br>OFF – not verified                                                                                                    |
| P0.i | Pd   | Distinguishing last digit on the printout.<br><b>nonE</b> – no distinguished<br><b>LASt</b> – last digit distinguished<br><b>tuuo</b> – 2 last digits distinguished.                                                                                                    |
| P0.j | L_cr | Cancelling zero and sensibility factor.<br>LtE Z? – cancelling zero factor.<br>Accept with PRINT key and set On –zero factor is settled to<br>zero or OFF – zero factor is not settled to zero;<br>LtE C? – cancelling sensibility factor.<br>Accept with PRINT and set On – sensibility factor is settled<br>to zero or OFF –sensibility factor is not settled to zero.                                                                                                    |
| P0.k | d_r9 | Movable range:<br><b>no</b> – movable range is off<br><b>YES</b> – movable range is on.                                                                                                    |
| P0.L | uPol | Converter work:<br>no – -3 ÷ +3 V (bipolar)<br>YES - 0÷ +2,25 V (unipolar).                                                                                                    |
| P0.n | b_uP | Backup –spare copy:<br><b>Print?</b> – printing spare copy<br><b>rEc?</b> – Deception of spare copy.                                                                                                    |
| P0.o | btLd | Bootloader – software mode                                                                                                    |

## 16. COOPERATION WITH PRINTER OR COMPUTER

#### ATTENTION

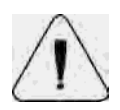

External device connected to RS 232 must be supplied from common net of low voltage with anti-electric shock protection avoiding difference between potentials on zero conductors and connected device.

#### Transmission parameters recorded in balance:

- Transmission speed 2400 ÷ 19200 bit / s
- Data bits
- Stop bits
- Parity control

- 8 bits - 1 bit

- lack.

Displayed value can be sent through port RS 232 to external device in one of three following ways:

- Manually
- Automatically

- after pressing **PRINT**
- after stabilization
- Constantly after function activation or sending control command
- As replay to external device command (see additional functions).

Displayed value can be sent through port RS232 as one of following values:

- Stable information is sent after stabilization
- Not stable displayed data are sent to external device after pressing **PRINT** (it is marked with <?> ahead result).

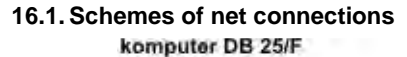

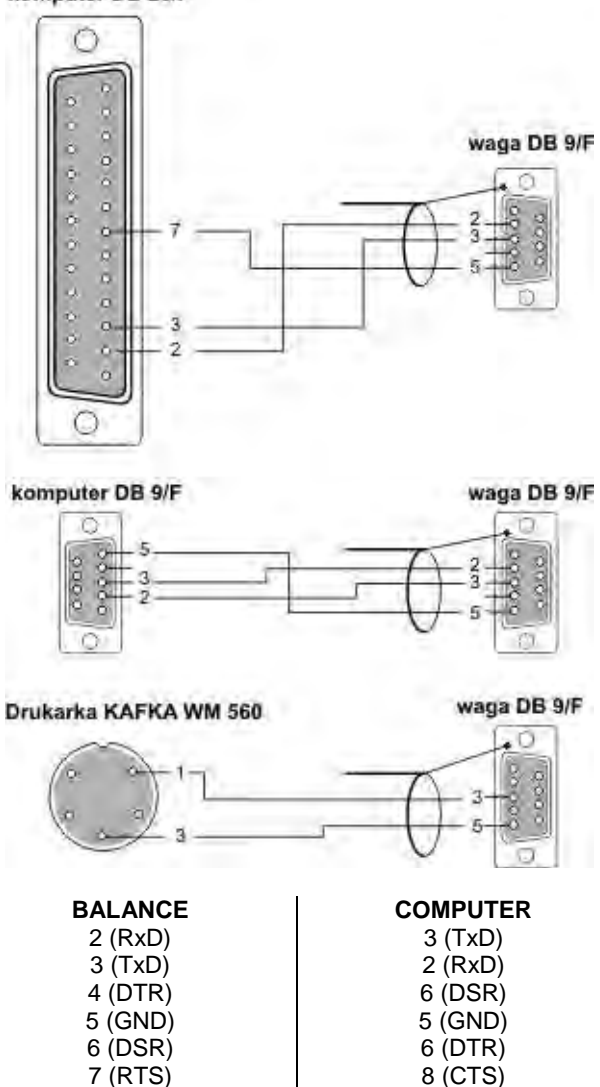

7 (RTS)

8 (CTS)

#### 16.2. Printing with date and time

Each result can be printed with date and time on. It is possible only when the balance is connected to printer **Kafka 1/Z** or **Kafka SQ S**. Parameter **P2 GLP** should be settled as:

| PdAt | - YES  |
|------|--------|
| Ptin | - YES. |

#### 16.3. Cooperation with statistic printer KAFKA SQS

After connection to printer **KAFKA SQ S**, statistics can be made. Example of printout of statistics:

| 1                                    | 9:02:15              | + 7.0016                                                          | g                          |                                                                                                    |
|--------------------------------------|----------------------|-------------------------------------------------------------------|----------------------------|----------------------------------------------------------------------------------------------------|
| 2                                    | 9:02:39              | + 5.0152                                                          | g                          |                                                                                                    |
| 3                                    | 9:02:58              | + 12.0171                                                         | g                          |                                                                                                    |
| 4                                    | 9:03:15              | + 9.9937                                                          | g                          |                                                                                                    |
| 5                                    | 9:03:34              | + 12.0169                                                         | g                          |                                                                                                    |
| 6                                    | 9:03:48              | + 22.0111                                                         | g                          |                                                                                                    |
| Da                                   | te 13.09.2001        | Time. 9:04                                                        |                            |                                                                                                    |
|                                      |                      |                                                                   |                            |                                                                                                    |
| n                                    |                      | 6                                                                 |                            | amount of samples                                                                                                    |
| n<br>su                              | m x                  | 6<br>68.0556                                                      | g                          | amount of samples<br>sample mass sum                                                                                      |
| n<br>su<br>x                         | m x                  | 6<br>68.0556<br>11.34260                                          | g<br>g                     | amount of samples<br>sample mass sum<br>average value                                                                     |
| n<br>su<br>x<br>s                    | m x                  | 6<br>68.0556<br>11.34260<br>5.92328                               | g<br>g<br>g                | amount of samples<br>sample mass sum<br>average value<br>standard deviation                                               |
| n<br>su<br>x<br>s<br>sre             | m x                  | 6<br>68.0556<br>11.34260<br>5.92328<br>52.22                      | g<br>g<br>g<br>%           | amount of samples<br>sample mass sum<br>average value<br>standard deviation<br>variation factor                           |
| n<br>su<br>x<br>s<br>sre<br>mi       | m x<br>el<br>n       | 6<br>68.0556<br>11.34260<br>5.92328<br>52.22<br>5.0152            | g<br>g<br>g<br>%<br>g      | amount of samples<br>sample mass sum<br>average value<br>standard deviation<br>variation factor<br>min value              |
| n<br>su<br>x<br>s<br>sre<br>mi<br>ma | m x<br>el<br>n<br>ex | 6<br>68.0556<br>11.34260<br>5.92328<br>52.22<br>5.0152<br>22.0111 | g<br>g<br>g<br>%<br>g<br>g | amount of samples<br>sample mass sum<br>average value<br>standard deviation<br>variation factor<br>min value<br>max value |

#### 16.4. Sending data format

Result can be sent from balance to external device after pressing **PRINT** on balance or sending command from computer.

# 16.5. Format of sending data after pressing PRINT

Depending on setting parameter **P4.5 PStb**, only stable measurement or temporary mass is sent

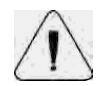

#### ATTENTION

For verified balances parameters printout is blocked

Printout

| 1                 | 2     | 3    | 4 - 12 | 13    | 14 - 16 | 17 | 18 |
|-------------------|-------|------|--------|-------|---------|----|----|
| Stability<br>sign | space | sign | mass   | space | unit    | CR | LF |

| Stability sign | <ul> <li>[space] –if stable</li> <li>[?] – not stable</li> <li>[^] – if range + is exceeded</li> </ul> |
|----------------|----------------------------------------------------------------------------------------------------|
| sign           | <ul> <li>[v] – if range – is exceeded</li> <li>[space] – for plus values or [-] minus value</li> </ul> |
| mass<br>unit   | <ul> <li>9 signs – adjustment to right</li> <li>3 signs - adjustment to left</li> </ul>                |

# 16.5.1. Format of sending data for commands generated from computer

Balance after accepting command replays in following ways:

| <ul> <li>XX_I CR LF - command not understood, inaccessible at this time</li> <li>XX_^ CR LF - command understood, but max range is exceeded</li> <li>XX_v CR LF - command understood, but min range is exceeded</li> <li>XX_E CR LF - error during performing command - time limit i exceeded during waiting for stable result (time limit i characteristic parameter)</li> <li>XX - command name</li> </ul> | XX_A | CR LF | <ul> <li>command understood, start up</li> </ul>                                   |
|----------------------------------------------------------------------------------------------------|------|-------|------------------------------------------------------------------------------------|
| XX_^       CR LF       - command understood, but max range is exceeded         XX_v       CR LF       - command understood, but min range is exceeded         XX_E       CR LF       - error during performing command - time limit is exceeded during waiting for stable result (time limit is characteristic parameter)         XX       - command name                                                    | XX_I | CR LF | - command not understood, inaccessible at this time                                |
| <ul> <li>XX_v CR LF - command understood, but min range is exceeded</li> <li>XX_E CR LF - error during performing command - time limit i exceeded during waiting for stable result (time limit i characteristic parameter)</li> <li>XX - command name</li> </ul>                                                                                                    | XX_^ | CR LF | - command understood, but max range is exceeded                                    |
| <ul> <li>XX_E CR LF - error during performing command – time limit i exceeded during waiting for stable result (time limit i characteristic parameter)</li> <li>XX - command name</li> </ul>                                                                                                    | XX_v | CR LF | - command understood, but min range is exceeded                                    |
| exceeded during waiting for stable result (time limit i<br>characteristic parameter)<br>XX - command name                                                                                                    | XX_E | CR LF | - error during performing command - time limit is                                  |
| XX - command name                                                                                                    |      |       | exceeded during waiting for stable result (time limit is characteristic parameter) |
|                                                                                                    | XX   |       | - command name                                                                     |

And then:

| 1 – 3   | 4     | 5                 | 6     | 7    | 8 – 16 | 17    | 18 - 20 | 21 | 22 |
|---------|-------|-------------------|-------|------|--------|-------|---------|----|----|
| Command | space | Stability<br>sign | space | sign | Mass   | space | unit    | CR | LF |

# 17. WEIGHING LOADS UNDER BALANCE

In standard version loads can be weighed under balance. Rack which is in additional equipment can be used to replace the balance above the level.

When using this function user must:

- Remove hole plastic plug in the balance base,
- There is stationary hanger in the hole
- In the hole install proper hook to hang load (hook is a part of factory equipment), weight the load on the hook,
- Put the hole plastic plug into the base

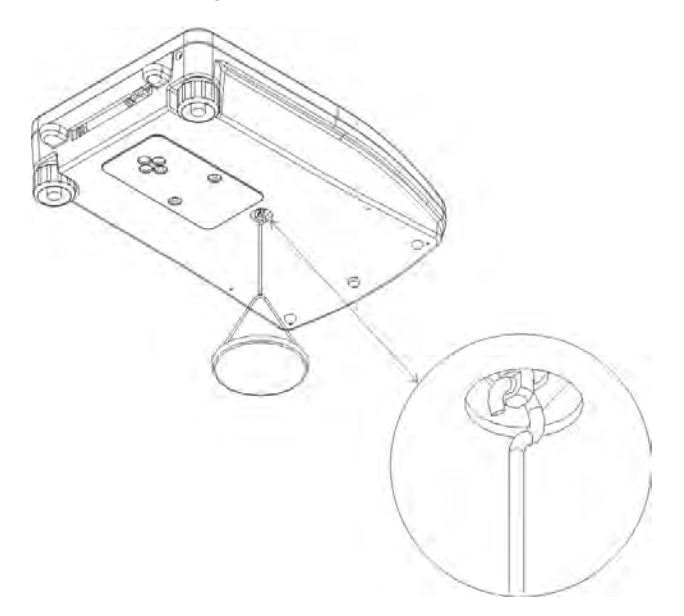

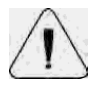

#### ATTENTION

The hanger cannot be turned around or twisted under the danger of damage.

Mass of every weighed elements should be entered using key Esc/TARA.

#### 18. LIST OF COMMANDS COMPUTER – BALANCE

| Function     Command           | TARA<br>T CR LF (tare)                                                                                          |  |  |  |
|--------------------------------|----------------------------------------------------------------------------------------------------|--|--|--|
| • Function<br>Command          | <b>ZERO</b><br><b>Z</b> CR LF (zero)                                                                            |  |  |  |
| • Function SEND RES<br>Command | ULT IN MAIN UNIT<br>SI CR LF (immediate sending indication)                                                     |  |  |  |
| • Function<br>Command          | SEND RESULT IN MAIN UNIT<br>S CR LF (returnable sending after stability)                                        |  |  |  |
| • Function SEND RES<br>Command | <b>ULT IN UNIT ACTUALLY USED</b><br><b>SU</b> CR LF (sending indication in unit currently used after stability) |  |  |  |
| • Function                     | IMMEDIATELY SEND RESULT IN UNIT CURRENTLY                                                                       |  |  |  |
| Command                        | <b>SUI</b> CR LF (sending indication in unit currently used without waiting for stable measurement)             |  |  |  |
| • Function<br>Command          | CONSTANCE TRANSMISSION IN BASIC UNIT<br>C1 CR LF (start of constant transmission in basic unit)                 |  |  |  |
| • Function                     | END OF CONSTANCE TRANSMISSION IN BASIC                                                                          |  |  |  |
| Command                        | C0 CR LF (end of constant transmission in basic unit)                                                           |  |  |  |
| Function     USED              | CONSTANCE TRASMISSION IN UNIT CURRENTLY                                                                         |  |  |  |
| Command                        | CU1 CR LF (transmission start in unit currently used)                                                           |  |  |  |
| • Function                     | END OF CONSTANCE TRANSMISSION IN UNIT                                                                           |  |  |  |
| Command                        | <b>U0</b> CR LF (End of constant transmission in unit currently used).                                          |  |  |  |

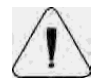

# ATTENTION

After sending command with error or the one which is not in the list but finished with CR LF balance sends command ES CR LF back. Spaces in formats should be omitted.

#### **19. COMMANDS ABOUT ERRORS**

- Er1 Hi mass beyond acceptable range during start or calibration,
- **Er2 nuLL** value from converter  $A/C \le 0$ ,
- **Er3 FuL1** Value form converter  $A/C \ge max$  range of converter,
- Er4 FuL2 max range exceeded,
- **Er5 rout** mass value beyond range (during calibration, for quantity standards and percentage deviations etc.),
- **Er7 tout** operation time is exceeded (zero, tare),
- **Er8 outr** value (from keyboard) beyond range (for steps weighing),
- Er9 Lock function is blocked (with LFT), Er10 cal - calibration error (change of r
  - calibration error (change of mass or wrong calibration weight mass).

Appendix nr. 1

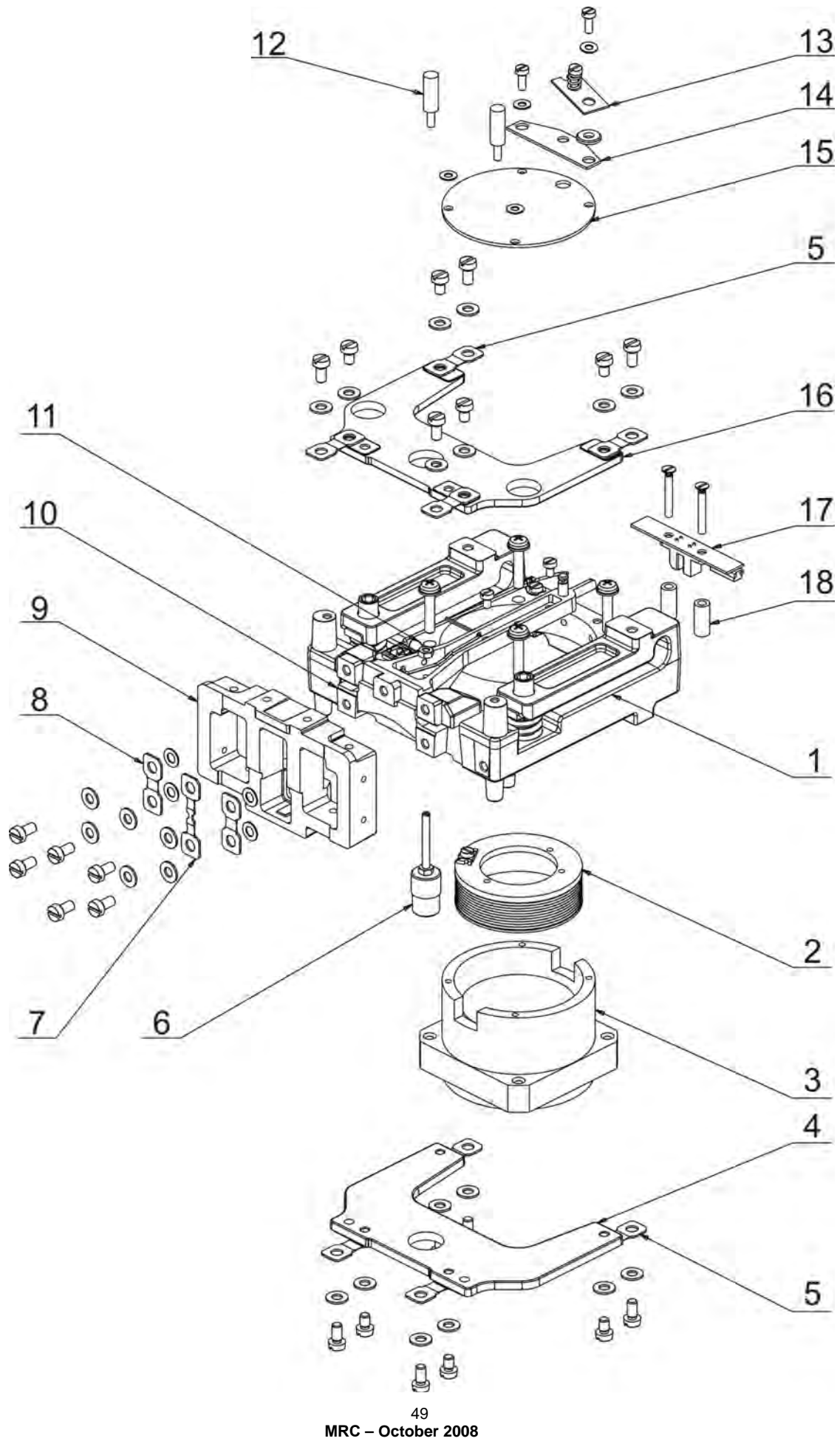

Service Manual for Balance BPS Series

| No | No | Name                         | No of drawing or norm     |
|----|----|------------------------------|---------------------------|
| 1  | 1  | Body set                     | WPS/C 10-01-023           |
| 2  | 1  | Coil S40 with wire Φ 0,12    | WAA/S 160-41              |
| 3  | 1  | Body set S40                 | WAA/S 160-45              |
| 4  | 1  | Horizontal rocker            | WPX 140-04 D              |
| 5  | 8  | Horizontal flexure (0,2-0,6) | WPX 140-01 (pan 128)      |
|    |    | Horizontal flexure (2-6)     | WPX 141-01 (pan 195)      |
| 6  | 1  | Vertical tare device         | BPS 100 (pan 128)         |
|    |    | Vertical tare device         | WAS 60/C/2-30 (pan 195)   |
| 7  | 1  | String (0,2-0,6)             | WPX 101-11 (pan 128)      |
|    |    | String (2-6)                 | WPX 100-11 (pan 195)      |
| 8  | 2  | Vertical flexure             | Zaw-p1 nr 2 (pan 128)     |
|    |    | Vertical felxure             | WPX 140-01 (pan 195)      |
| 9  | 1  | Vertical rocker – 600        | BPS 200-26 (pan 128)      |
|    |    | Vertical rocker – 6000       | BPS 200-27 (pan 195)      |
| 10 | 1  | Coil lever                   | WPS/C 10-02-131 (pan 128) |
|    |    | Coil lever                   | WPS/C 10-02-201 (pan 195) |
| 11 | 2  | Conduct tape                 | WPS/C 1-36                |
| 12 | 2  | Sleeve                       | BPS 200-24                |
| 13 | 1  | Washer                       | WPS 60-03-019             |
| 14 | 1  | Welt                         | WAA/S 160-38              |
| 15 | 1  | Lid                          | WAA/S 160-39              |
| 16 | 1  | Horizontal rocker            | WPX 140-04 T              |
| 17 | 1  | Place sensor board           | 169xxx.pcb                |
| 18 | 2  | Place sensor sleeve          | WPS/C 10-04-005           |

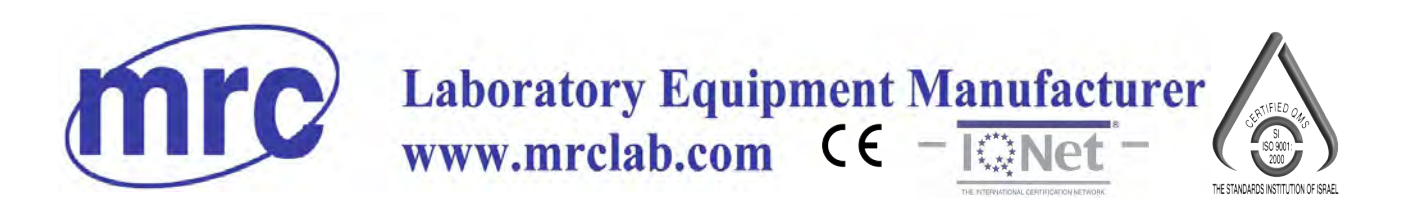

# INSTRUCTION MANUAL FOR Precision Balances BWLC Series

PLEASE READ THIS MANUAL CAREFULLY BEFORE OPERATION

3, Hagavish st. Israel 58817 Tel: 972 3 5595252, Fax: 972 3 5594529 mrc@mrclab.com

MRC.VER.01-06.10